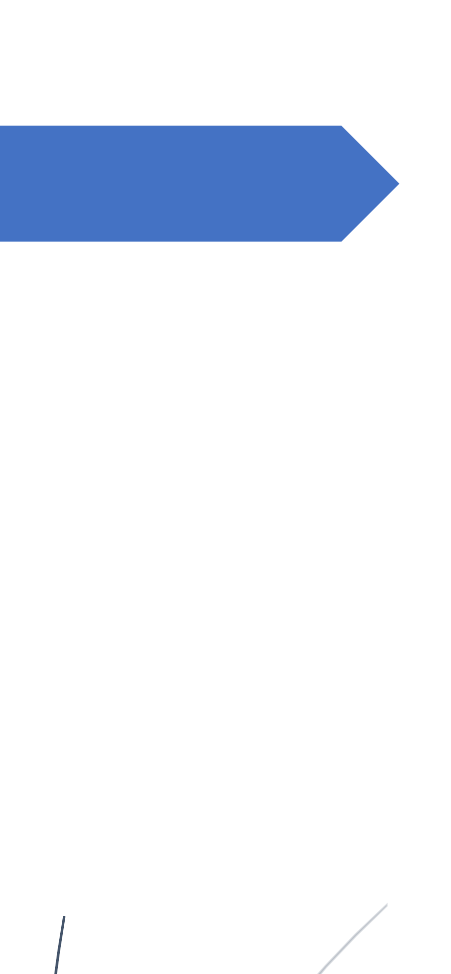

# Servicios en Red y Virtualización

Ana Gloria Palacios Abraham Pérez Barrera El mapa de red sobre el que trabajaremos será el siguiente:

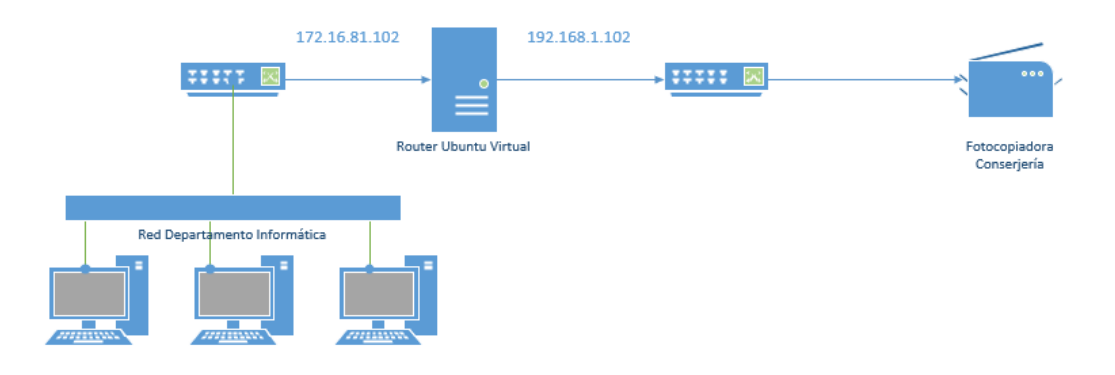

Pretendiendo interconectar dos redes diferentes, para en un futuro si todo va bien montar este router y conseguir imprimir desde el departamento de informática en la fotocopiadora de Conserjería.

Pretendemos también restringir el rango de direcciones para que únicamente pueden enviar documentos a la fotocopiadora los ordenadores dentro del rango de direcciones del departamento de informática, evitando así que se puedan enviar desde cualquier ordenador de la familia de informática.

Como solución hemos decidido elegir una dirección IP dentro del rango asignado al departamento de informática 172.16.11.XXX como dirección local de la impresora y redirigir a la fotocopiadora las conexiones a esa dirección.

Como entorno de pruebas disponemos de un ordenador en el que tenemos instalado XenServer (Servidor de Virtualización en adelante garnacha) que dispone de dos tarjetas de red y en el que se ejecutará entre otros un UbuntuServer que funcionará como router.

Como entorno para las pruebas por el momento y para evitar problemas sustituiremos la fotocopiadora por una impresora conectada a la red, utilizaremos la impresora del departamento de informática, con lo que la red para pruebas queda como se muestra en la figura:

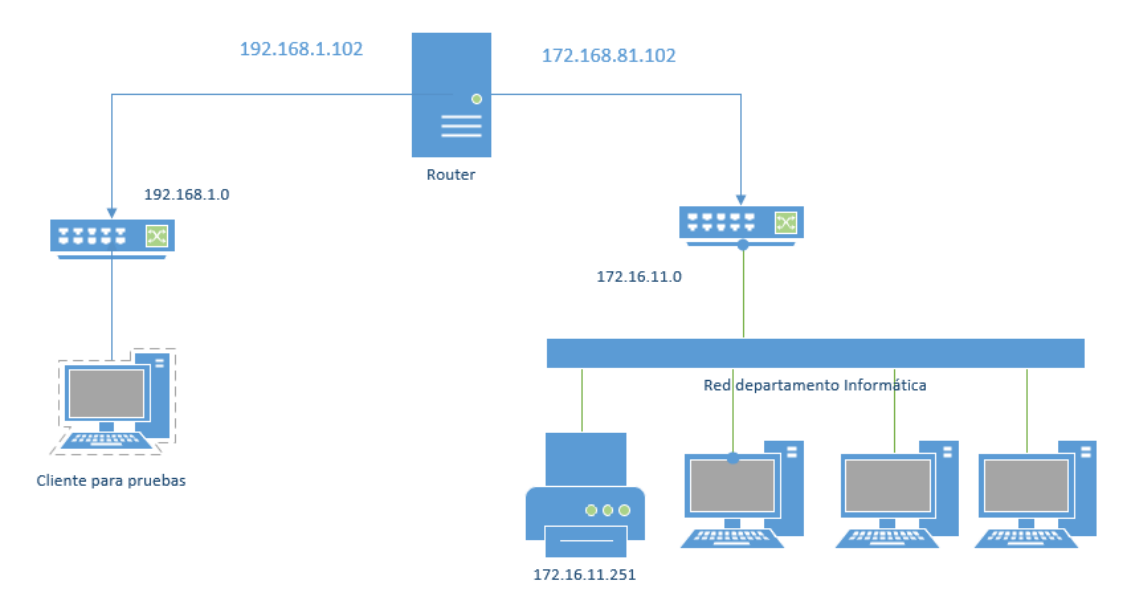

## **Configuración Previa**

### Configuración de los NIC del Router

En la siguiente figura mostramos la configuración de las tarjetas de red del router, para las pruebas configuramos una tarjeta en la red 192.168.1.0/24 y la otra tarjeta en la red 172.16.0.0/16.

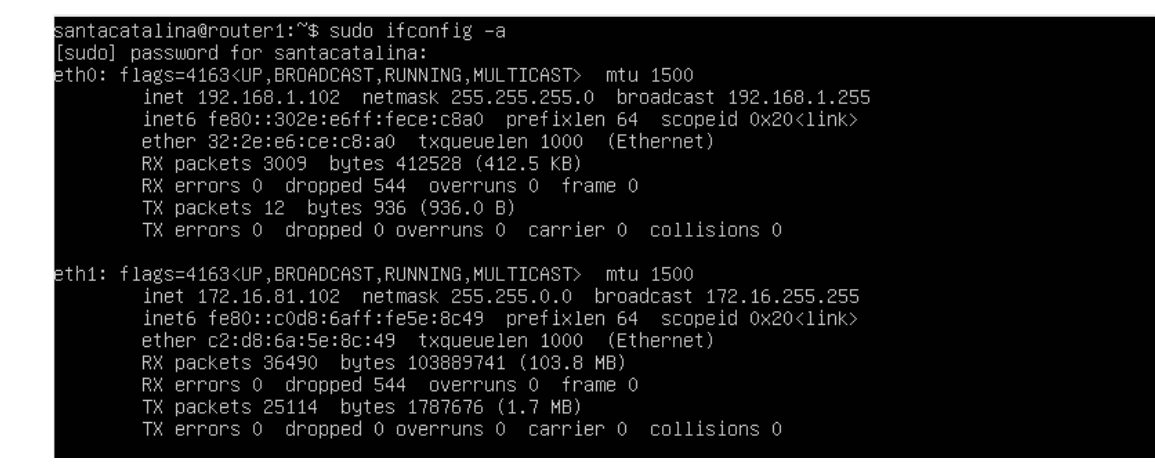

Hacemos la Configuración cambiando el fichero /etc/netplan

| _                      |
|------------------------|
| network:               |
| ethernets:             |
| ethO:                  |
| addresses:             |
| - 192.168.1.102/24     |
| nameservers: {}        |
| eth1:                  |
| addresses:             |
| - 172.16.81.102/16     |
| gateway4: 172.16.0.254 |
| nameservers:           |
| addresses:             |
| - 8.8.8.8              |
| - 8.8.4.4              |
| version: 2             |
|                        |

Reiniciamos los interfaces de red:

santacatalina@router1:~\$ sudo ip addr flush dev eth0 santacatalina@router1:~\$ sudo ip addr flush dev eth1

# Configuración de la máquina desde la que vamos a imprimir

Esta máquina estará configurada en la red 192.168.1.0/24 y tendrá como puerta de enlace la dirección del router que pertenece a su red.

| Propiedades: Protocolo de Internet versió                                                                                                    | on 4 (TCP/IPv4)                                                                | $\times$ |
|----------------------------------------------------------------------------------------------------|--------------------------------------------------------------------------------|----------|
| General                                                                                                    |                                                                                |          |
| Puede hacer que la configuración IP se asi<br>red es compatible con esta funcionalidad. I<br>consultar con el administrador de red cuál<br>apropiada. | gne automáticamente si la<br>De lo contrario, deberá<br>es la configuración IP |          |
| Obtener una dirección IP automáticar                                                                                                    | mente                                                                          |          |
| • Usar la siguiente dirección IP:                                                                                                    |                                                                                |          |
| Dirección IP:                                                                                                    | 192.168.1.11                                                                   |          |
| Máscara de subred:                                                                                                    | 255.255.255.0                                                                  |          |
| Puerta de enlace predeterminada:                                                                                                    | 192.168.1.102                                                                  |          |
| Obtener la dirección del servidor DNS                                                                                                    | automáticamente                                                                |          |
| OUsar las siguientes direcciones de ser                                                                                                    | vidor DNS:                                                                     |          |
| Servidor DNS preferido:                                                                                                    | 8.8.8.8                                                                        |          |
| Servidor DNS alternativo:                                                                                                    | 8.8.4.4                                                                        |          |
| Validar configuración al salir                                                                                                    | Opciones avanzadas                                                             |          |
|                                                                                                    | Aceptar Cancela                                                                | ar       |

### Comenzamos la configuración del router

Antes de poder dirigir tráfico, habilitamos el packet forwading para IPv4 descomentando una línea en el fichero etc/sysct.conf....

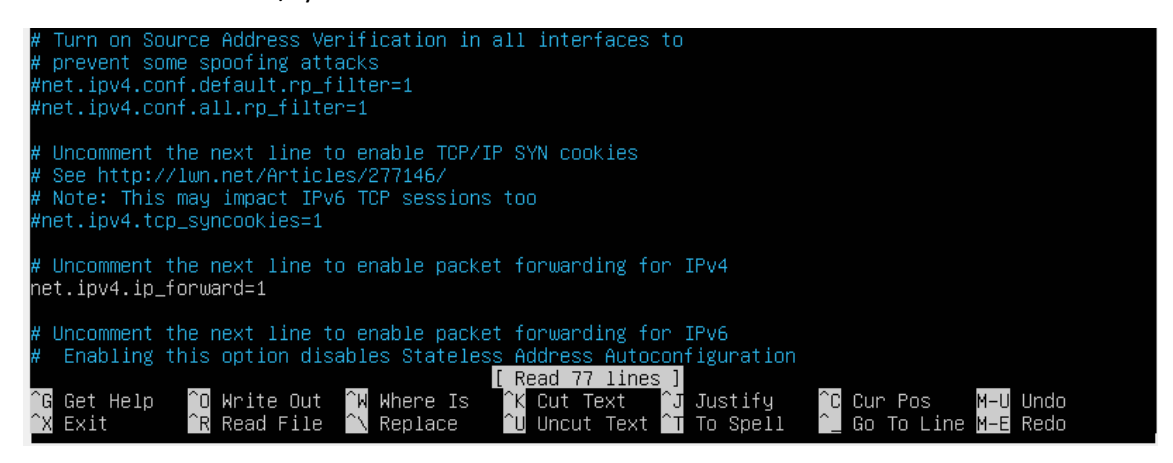

En un primer momento decidimos hacer un filtrado con el firewall, para después hacer el encaminamiento configurando las reglas en la tabla NAT.

Incluimos la siguiente regla en la tabla:

iptables -t nat -A PREROUTING -p tcp --src-range 172.16.11.1-172.16.11.19 -j DNAT --todestination 172.16.11.251

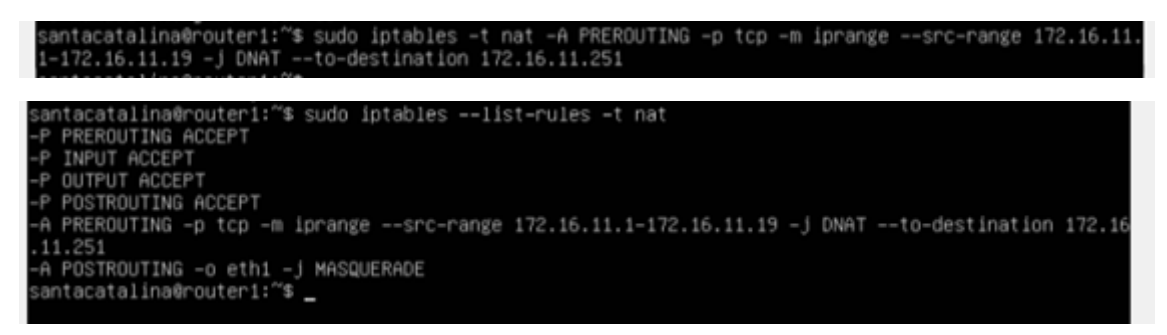

Y nada funcionaba, no sabemos si por la regla o por el protocolo de comunicación de la impresora. Empezamos las pruebas con diferentes puertos, lo que nos lleva a comenzar la investigación sobre los diferentes protocolos para comunicación con la impresora; de la resulta la elección de un protocolo diferente al que utiliza Windows por defecto.

### **Configuración final:**

• Configuración del router:

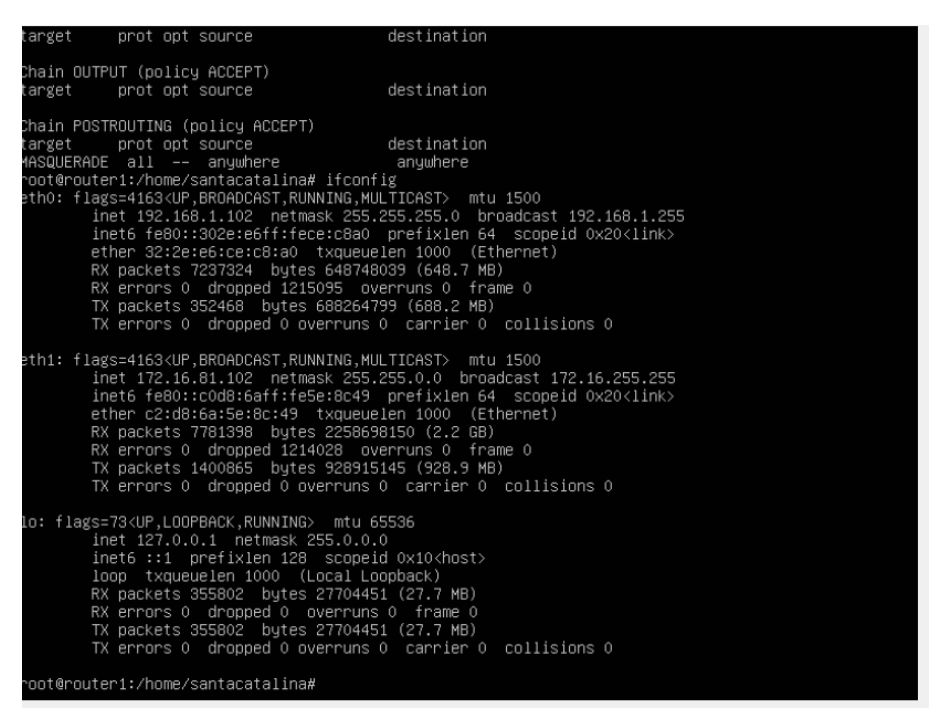

#### Configuración de la red de la máquina desde donde se va a imprimir:

| Propiedades: Protocolo de Internet versió                                                                                                    | on 4 (TCP/IPv4)                                                                | < |
|----------------------------------------------------------------------------------------------------|--------------------------------------------------------------------------------|---|
| General                                                                                                    |                                                                                |   |
| Puede hacer que la configuración IP se asi<br>red es compatible con esta funcionalidad. I<br>consultar con el administrador de red cuál<br>apropiada. | gne automáticamente si la<br>De lo contrario, deberá<br>es la configuración IP |   |
| 🔿 Obtener una dirección IP automáticar                                                                                                    | mente                                                                          |   |
| • Usar la siguiente dirección IP:                                                                                                    |                                                                                |   |
| Dirección IP:                                                                                                    | 192.168.1.11                                                                   |   |
| Máscara de subred:                                                                                                    | 255 . 255 . 255 . 0                                                            |   |
| Puerta de enlace predeterminada:                                                                                                    | 192.168.1.102                                                                  |   |
| Obtener la dirección del servidor DNS                                                                                                    | automáticamente                                                                |   |
| • Usar las siguientes direcciones de ser                                                                                                    | vidor DNS:                                                                     |   |
| Servidor DNS preferido:                                                                                                    | 8.8.8.8                                                                        |   |
| Servidor DNS alternativo:                                                                                                    | 8.8.4.4                                                                        |   |
| Validar configuración al salir                                                                                                    | Opciones avanzadas                                                             |   |
|                                                                                                    | Aceptar Cancelar                                                               |   |

| Configuración avanzada de TCP/IP |               |                   | $\times$ |
|----------------------------------|---------------|-------------------|----------|
| Configuración de IP DN           | S WINS        |                   |          |
| Direcciones IP                   |               |                   |          |
| Dirección IP                     |               | Máscara de subred |          |
| 192.168.1.11                     |               | 255.255.255.0     |          |
| 172.16.12.5                      |               | 255.255.0.0       |          |
|                                  | Agregar       | Editar            | Quitar   |
| Puertas de enlace pre            | determinadas: |                   |          |
| Puerta de enlace                 |               | Métrico           |          |
| 192.168.1.102                    |               | Automático        |          |
| 172.16.81.102                    |               | Automático        |          |
|                                  | Agregar       | Editar            | Quitar   |
| Métrica automática               |               |                   |          |
| Métrica de la interfaz           |               |                   |          |
|                                  |               |                   |          |
|                                  |               |                   |          |
|                                  |               |                   |          |
|                                  |               | Aceptar           | Cancelar |

Comprobamos que existe conexión con el router desde la máquina donde se va imprimir:

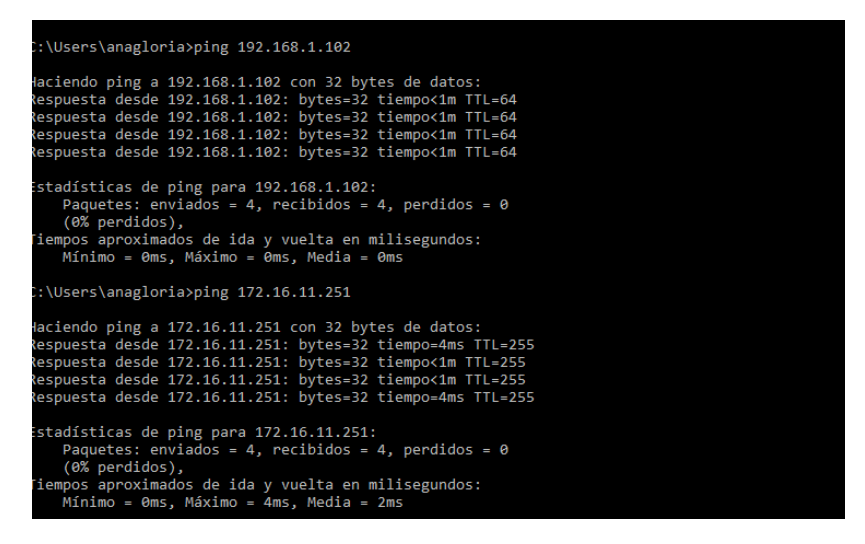

El modelo de la impresora es HL-L2365DW. La dirección IP de la impresora es 172.16.11.251.

Se descargó el driver de la impresora y se configuró la impresora como TCP, dirección IP 172.16.11.251, protocolo RAW, puerto 9100. Al final la configuración de la impresora en la máquina cliente se muestra en las siguientes imágenes:

Ropiedades de Brother HL-L2360D series (Copiar 1)

| General | Compart    | ir Puertos | Opciones avanzadas   | Administración del color | Seguridad | Configuración de dispositivo |      |
|---------|------------|------------|----------------------|--------------------------|-----------|------------------------------|------|
|         |            | Prother H  | -1 2260D series (Con | ar 1)                    |           |                              |      |
|         |            | brother m  | Cop                  |                          |           |                              |      |
| Ubicad  | ión:       |            |                      |                          |           |                              |      |
| Come    | ntario:    | HL-L23600  | ) series LAN         |                          |           |                              |      |
|         |            |            |                      |                          |           |                              |      |
|         | l          |            |                      |                          |           |                              |      |
| Model   | o:         | Brother HL | -L2360D series       |                          |           |                              |      |
| Cara    | cterística | s          |                      |                          |           |                              |      |
| Colo    | or: No     |            | F                    | apel disponible:         |           |                              |      |
| Dob     | le cara: S | й          | Γ                    | A4                       | ~         |                              |      |
| Grap    | pa: No     |            |                      |                          |           |                              |      |
| Velo    | cidad: 30  | ) ppm      |                      |                          |           |                              |      |
| Reso    | olución r  | náxima: De | sconocido            |                          | $\sim$    |                              |      |
|         |            |            |                      |                          |           |                              |      |
|         |            |            | Preferencias         | Imprimir página de p     | rueba     |                              |      |
|         |            |            |                      |                          |           |                              |      |
|         |            |            |                      |                          |           |                              |      |
|         |            |            |                      | Aceptar                  | Cancel    | <b>ar</b> Aplicar A          | yuda |

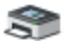

Brother HL-L2360D series (Copiar 1)

Imprimir en los siguientes puertos. Los documentos se imprimirán en el primer puerto libre seleccionado.

| Puerto           | Descripción            | Impresora              | ^ |
|------------------|------------------------|------------------------|---|
| WSD-4853e66d-f84 | WSD Port               |                        |   |
|                  | UDC Port               | PDF Pro Virtual Printe |   |
| 172.16.10.250    | Puerto TCP/IP estándar | SHARP MX-M564N PG      |   |
| 172.16.11.10     | Puerto TCP/IP estándar |                        |   |
| 172.16.11.251    | Puerto TCP/IP estándar | Brother HL-L2360D se   |   |
| PORTPROMPT:      | Puerto local           | Microsoft XPS Docum    | ~ |
| <                |                        | >                      |   |
| Agregar puerto   | Eliminar puerto        | Configurar puerto      | • |

| Configurar monitor de puertos TC                                         | P/IP estándar                  | × |
|--------------------------------------------------------------------------|--------------------------------|---|
| Configuración de puerto                                                  |                                |   |
| Nombre de puerto:<br>Nombre o dirección IP de<br>impresora:<br>Protocolo | 172.16.11.251<br>172.16.11.251 |   |
| Raw                                                                      | C LPR                          |   |
| Configuración original<br>Número de puerto: 91                           | 00                             |   |
| Configuración LPR                                                        |                                |   |
| Nombre de cola;                                                          | 2                              |   |
| 🔲 Recuento de bytes LPR ha                                               | bilitado                       |   |
| Estado SNMP habilitado                                                   |                                |   |
| Nombre de comunidad: pu                                                  | ıblic                          |   |
| Índice de dispositivo 1<br>SNMP:                                         |                                |   |
|                                                                          | Aceptar Cancela                | r |

Se hicieron varias pruebas con otros protocolos de impresión como LPR (con puerto 515) e IPP (WDS protocolo de impresión de Windows) y conseguimos que funcionara como RAW.

La regla con iptables para poder imprimir en la impresora fue:

root@router1:/home/santacatalina# iptables —t nat —A PREROUTING —p tcp ——dport 9100 —m iprange ——src —range 192.168.1.10—192.168.1.12 —j DNAT ——to—destination 172.16.11.251

La configuración de iptables de nuestro router queda de la siguiente manera:

**Reglas NAT:** 

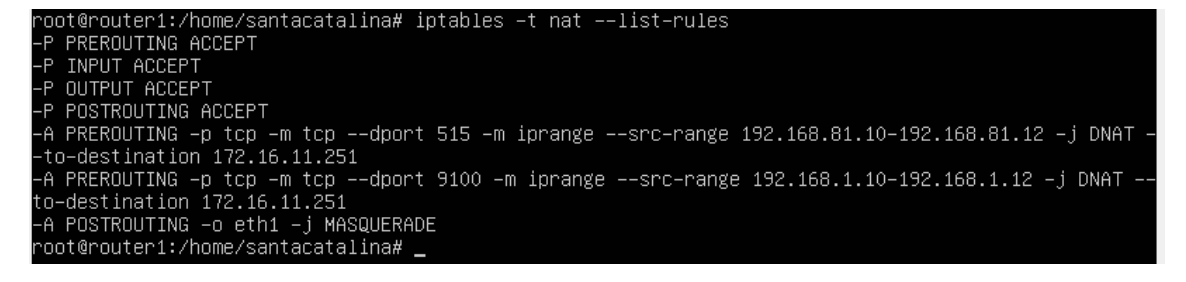

**Reglas generales:** 

| root@roui<br>Chain IN | ter1:/home/santacatalina# ipt | ables ––list |                           |
|-----------------------|-------------------------------|--------------|---------------------------|
| tarøet                | nrot ont source               | destination  |                           |
|                       |                               | destination  |                           |
| Chain FOF             | RWARD (policy ACCEPT)         |              |                           |
| target                | prot opt source               | destination  |                           |
| ACCĒPT                | all –– anywhere               | anywhere     | state RELATED,ESTABLISHED |
| ACCEPT                | all –– anywhere               | anywhere     |                           |
| Chain OU <sup>-</sup> | TPUT (policy ACCEPT)          |              |                           |
| target                | prot opt source               | destination  |                           |
| root@rout             | ter1:/home/santacatalina#     |              |                           |

Conseguí borrar la regla PREROUTING que estaba mal configurada:

| root@router1:/home/santacatalina# iptables –D PREROUTING 1 –t nat                                    |
|----------------------------------------------------------------------------------------------------|
| root@router1:/home/santacatalina# iptables —t nat ——list—rules                                       |
| -P PREROUTING ACCEPT                                                                                 |
| -P INPUT ACCEPT                                                                                      |
| -P OUTPUT ACCEPT                                                                                     |
| -P POSTROUTING ACCEPT                                                                                |
| -А PREROUTING –р tcp –m tcp ––dport 9100 –m iprange ––src–range 192.168.1.10–192.168.1.12 –ј DNAT –– |
| to-destination 172.16.11.251                                                                         |
| −A POSTROUTING −o eth1 −j MASQUERADE                                                                 |
| root@router1:/home/santacatalina# _                                                                  |
|                                                                                                    |

Imagen con la configuración de reglas NAT en el router:

```
root@router1:/home/santacatalina# iptables -t nat —-list-rules
-P PREROUTING ACCEPT
-P OUTPUT ACCEPT
-P OUTPUT ACCEPT
-P POSTROUTING ACCEPT
-A PREROUTING —p tcp -m tcp —-dport 9100 —m iprange —-src-range 192.168.1.10—192.168.1.12 —j DNAT —
to—destination 172.16.11.251
-A POSTROUTING —o eth1 —j MASQUERADE
root@router1:/home/santacatalina#
```